Eメールアドレス変更

## ▶▶▶ 1.1 Eメールアドレスの変更

お客さまがお届けいただいているEメールアドレスをインターネット上で変更することができます。

## ►►► 1.2 Eメールアドレスを変更する方法

1 上部に配置されているお手続きメニューをクリックしてください。

| () 审注証券      | 営業店お取り口産                  | ■お問い合わせ    | ログアウト        |
|--------------|---------------------------|------------|--------------|
| ₩/ <b>ТШ</b> | 口座番号: 456-123456 東洋 太郎 さま | 前回时 个月時:20 | 4/03/0313:23 |
|              |                           |            |              |
| トップ 口座(      | 和報 お手続き 電子書面              |            |              |

2 「Eメールアドレス変更」をクリックしてください。

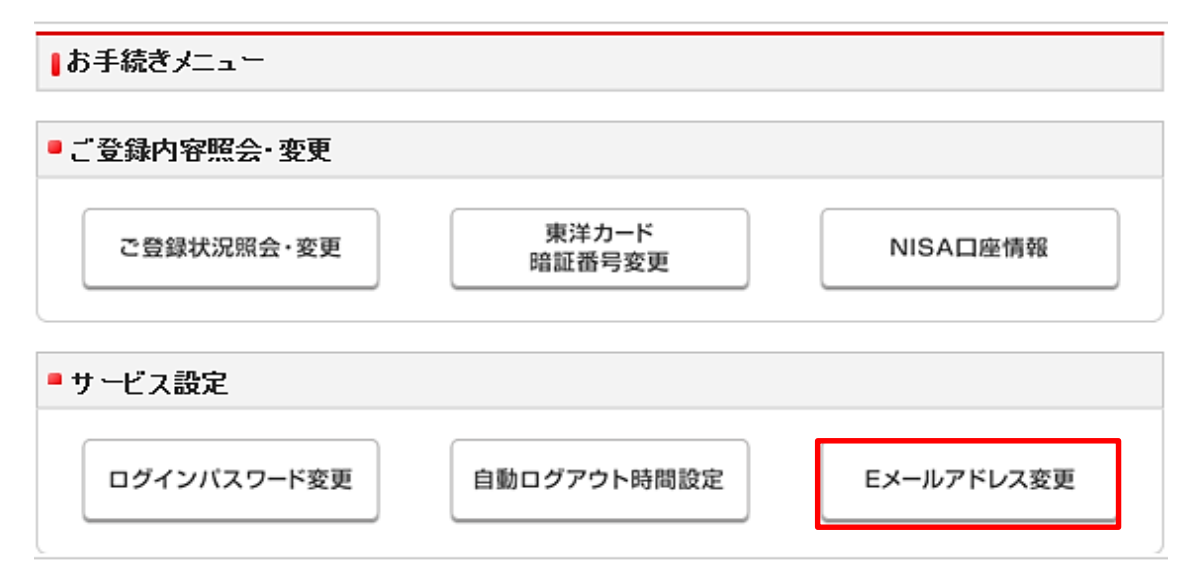

▶▶▶ 1.3 Eメールアドレス変更受付

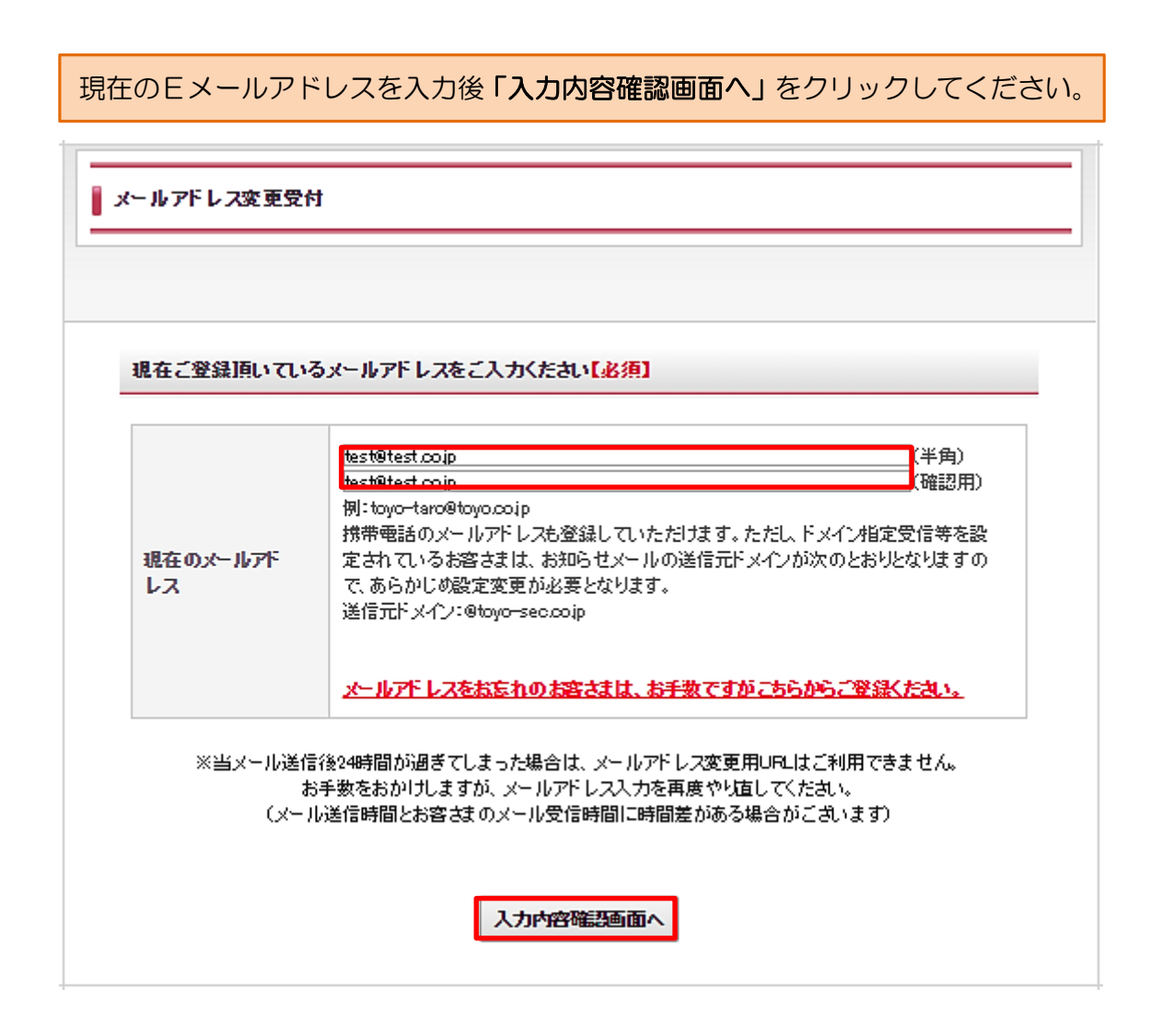

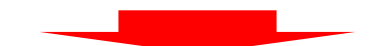

|       | 入力(選択)された内<br>※入力内容を訂正す         | 客にお間違いがなければ、「送信」ボタンを押してください。<br>る場合は、「入力画面に戻る」ボタンを押してください。                                                              |
|-------|---------------------------------|----------------------------------------------------------------------------------------------------|
|       | 現在のメールアド<br>レス                  | test@test.co.jp                                                                                                    |
| 《変更手韒 | ※上記<br>※メールアドレズ<br>売きに進むためのメール; | のメールアドレスに、変更手続き用のメールを送信いたします。<br>を誤って登録された場合、変更手続きに進むためのメールが届きません。<br>が届かない場合は、恐れ入りますが初めのアドレス入力から再度して頂きますようお頼い<br>たします。 |

メールアドレス変更受付案内が表示されます。

| メールアドレス変更受付                                                                                                    |
|----------------------------------------------------------------------------------------------------|
|                                                                                                    |
| メールを送信しました                                                                                                    |
| ご入力I頂いたメールアドレスに変更手続きメールをお送りいたします。<br>ご確認を振知いいたします。                                                                                                    |
| メールが届かない場合は、恐れ入りますが初めのアドレス入力から再度して頂きますようお願いいたします。<br>ドメイン指定受信等を設定されているお客さまは、お知らセメールの送信元ドメインが次のとおりとなりますので、あらかじめ設<br>定変更が必要となります。<br>送信元ドメイン:@toyo-æc.co.ip |

ご入力頂いたメールアドレスに変更手続きメールをお送りいたします。

| 【重要/東洋証券】メールアドレス変更のご確認 アドレス帳に追加 2016/10/11 12:4   宛先: 1 1                                                                  |
|----------------------------------------------------------------------------------------------------|
|                                                                                                    |
|                                                                                                    |
| メールアドレスの変更依頼を受け付けました。<br>以下のメールアドレス変更用URLにアクセスして、変更を完了させてください。<br>【メールアドレス変更用URL】<br>https://                              |
| ※当メール送信後24時間が過ぎてしまった場合は、メールアドレス変更用URLはご利用できません。お手数をおかけしますが、メールアドレス入力を再度やり直してください。<br>(メール送信時間とお客さまのメール受信時間に時間差がある場合がございます) |
| <br><このメールにお心当たりのない方><br>お心当たりのない場合は、このまま削除いただきますようにお願いいたします。                                                              |

## 変更用URLをクリックし、新しく登録するメールアドレスをご入力ください。

| メールアドレス変更受付 | ł                                                               |              |
|-------------|-----------------------------------------------------------------|--------------|
|             |                                                                 |              |
| 新しく登録するメールフ | アドレスをご入力くたさい【必須】                                                |              |
|             | tact@tect.co.in                                                 | 半角)          |
|             | test@test.co.jp                                                 | (平)<br>[確認用) |
| 新しいメールアドレ   | 例:toyo-taro@toyo.co.ip                                          |              |
| 2           | 携帯電話のメールアドレスも登録していただけます。ただし、ドメイン指定受信等を設                         |              |
|             | 定されているお答さまは、お知らセメールの送信元ドメインが次のとおりどよりよすの<br>で 赤らかにぬ恐定変更が必要とかります。 |              |
|             | 送信元ドメイン:@toyo-sec.cojp                                          |              |
|             |                                                                 |              |
|             |                                                                 |              |
|             |                                                                 |              |

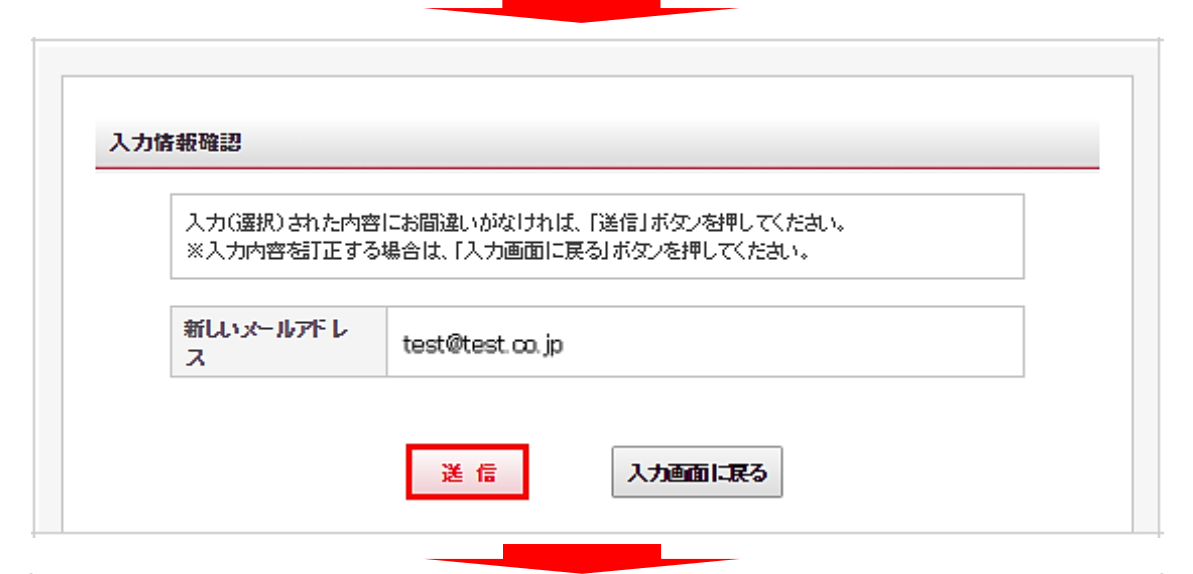

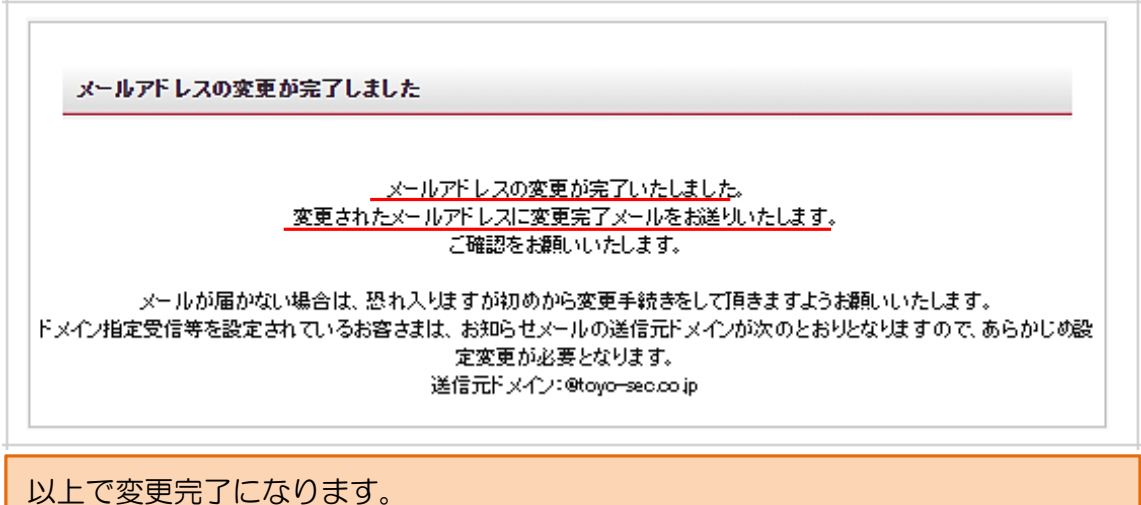